## **OPIS RAZISKAVE**

Podatkovne objave v Zbirki ADP temeljijo na t. i. Opisu raziskave, ki sledi v družboslovju uveljavljenem metapodatkovnem standardu DDI. Opis vključuje predpisana metapodatkovna polja, s katerimi izvirni avtorji in avtorice predstavijo nastanek in vsebino predanih digitalnih objektov. Izpolnjevanje vnosnih polj v spletni aplikaciji Dataverse traja okoli 30 minut.

V ADP smo pripravili obrazec Opis raziskave v formatu \*.PDF, ki služi seznanitvi z zahtevami aplikacije Dataverse. Obrazec ni namenjen izpolnjevanju, saj se je za izpolnjevanje treba registrirati in postopek opraviti v aplikaciji.

Pojasnila glede izpolnjevanja posameznih rubrik in polj so predstavljena v poglavju Opis raziskave na spletni strani ADP.

Navodila za pripravo ostalih gradiv, ki bodo vključena v podatkovno objavo, so na voljo na spletni strani ADP v rubriki Predaj raziskavo – Postopek predaje.

Za morebitna dodatna vprašanja lahko pišete tudi na: arhiv.podatkov@fdv.uni-lj.si

# **1. METAPODATKI ZA CITIRANJE**

## 1.1. NASLOV

#### NASLOV\*

Vnesite naslov raziskave.

Če ima raziskava originalni naslov v drugem jeziku, ga dopišite v povzetek.

#### PODNASLOV

Vnesite podnaslov raziskave.

Če ima raziskava originalni podnaslov v drugem jeziku, ga dopišite v povzetek.

#### NASLOV IN PODNASLOV V ANGLEŠČINI

Vnesite naslov in podnaslov raziskave v angleškem jeziku.

### ALTERNATIVEN URL NASLOV

URL naslov, na katerem je mogoče dostopati do raziskave, na primer osebna ali spletna stran projekta.

## **1.2 ODGOVORNOST**

### AVTOR(JI)\*

Navedite avtorja/vse avtorje, ki so sodelovali pri konceptualizaciji raziskave. Vsakemu avtorju pripišite še institucijo, ki ji pripada (če obstaja).

#### Če je avtor institucija, jo vnesite v polje »Priimek, Ime«.

Pri vnosu institucije vedno upoštevajte vrstni red univerza, fakulteta, center/oddelek. Velja tudi za vnos okrajšave (npr. UL FDV CDI)

V Dataverse: s klikom na + na desni strani dodajate avtorje v želenem vrstnem redu.

| PRIIMEK, IME*<br>Navedite ime in<br>priimek avtorja.<br>Avtor je lahko<br>tudi institucija ali<br>raziskovalna<br>skupina. | INSTITUCIJA<br>Navedite<br>institucijo, ki ji<br>posameznik<br>pripada (če<br>obstaja). | IDENTIFIKACIJSKA<br>SHEMA<br>Navedite ime<br>identifikacijske sheme<br>(predlagamo ORCID,<br>ISNI). | TRAJNI<br>IDENTIFIKATOR<br>Navedite trajni<br>identifikator<br>posameznega avtorja<br>ali organizacijo po<br>različnih shemah.* |
|----------------------------------------------------------------------------------------------------|-----------------------------------------------------------------------------------------|----------------------------------------------------------------------------------------------------|----------------------------------------------------------------------------------------------------|
|                                                                                                    |                                                                                         |                                                                                                    |                                                                                                    |
|                                                                                                    |                                                                                         |                                                                                                    |                                                                                                    |

### DRUGI SODELUJOČI

Navedite druge sodelavce, raziskovalne skupine ali organizacije, ki so sodelovale pri raziskavi, vključno z njihovo institucionalno pripadnostjo.

Če je drugi sodelujoči institucija, jo vnesite v polje »Priimek, Ime«. Pri »vrsta sodelovanja« za sodelujoče vpišite njihovo ključno vlogo v raziskavi.

#### V Dataverse: s klikom na + na desni strani dodajate sodelujoče v želenem vrstnem redu.

| VRSTA SODELOVANJA<br>Navedite vlogo drugih<br>sodelujočih pri raziskavi. | PRIIMEK, IME<br>Navedite ime in priimek druge<br>sodelujoče osebe, institucije ali<br>raziskovalne skupine | INSTITUCIJA<br>Organizacija, s katero<br>je sodelujoči povezan. |
|--------------------------------------------------------------------------|----------------------------------------------------------------------------------------------------|-----------------------------------------------------------------|
|                                                                          |                                                                                                    |                                                                 |
|                                                                          |                                                                                                    |                                                                 |
|                                                                          |                                                                                                    |                                                                 |

#### KONTAKT

Vnesite informacije o kontaktni osebi za to raziskavo. Načeloma je to ena oseba, lahko jih je tudi več.

| PRIIMEK, IME<br>Navedite ime in priimek<br>kontaktne osebe ali<br>organizacije. | INSTITUCIJA<br>Navedite institucijo, ki ji<br>posameznik pripada (če<br>obstaja). | E-POŠTNI NASLOV<br>Navedite e-poštni naslov<br>kontaktne osebe. Le-ta ne<br>bo prikazan na strani<br>raziskave po objavi. |
|---------------------------------------------------------------------------------|-----------------------------------------------------------------------------------|----------------------------------------------------------------------------------------------------|
|                                                                                 |                                                                                   |                                                                                                    |
|                                                                                 |                                                                                   |                                                                                                    |

### **1.3 VSEBINA RAZISKAVE**

### RAZISKOVALNO IZHODIŠČE - POVZETEK\*

Zabeležite kratek povzetek v slovenskem in angleškem jeziku (največ 200-300 besed). Vključuje naj <u>teoretična izhodišča, namen in cilje raziskave ter glavne probleme, obravnavane v raziskavi</u>. Če je vaša raziskava nadaljevanje ali ponovitev raziskave ali del večjega raziskovalnega projekta (npr. mednarodnega), zapišite osnovne informacije o tem. V rubriko ne pišite rezultatov ali ugotovitev raziskave.

V Dataverse: Povzetek v slovenskem jeziku zapišite v prvo polje. Nato v drugo polje, ki ga odprete s klikom na + na desni strani zapišite povzetek v angleškem jeziku.

#### DATUM

V primerih, ko raziskava vsebuje več kot en opis raziskovalnega izhodišča (npr. enega pripravi zbiralec podatkov, drugega arhiv), se za razlikovanje med obema opisoma uporablja datum. Datum se beleži v ISO standardu v obliki LLLL-MM-DD.

#### Polje pustite prazno.

### PODROČJE\*

Izberite 1 znanstveno področje, ki je vsebinsko povezano z raziskavo.

| □Agronomija                       | □Kemija                                     | □Matematika                        |
|-----------------------------------|---------------------------------------------|------------------------------------|
| □Humanistične vede<br>in umetnost | □Računalništvo in<br>informacijske znanosti | ⊡Medicina, zdravje in<br>biologija |
| □Astronomija in                   | □Geološke in                                | □Fizika                            |
| astrofizika                       | okoljske vede                               | □Družbene vede                     |
| □Podjetništvo in                  | □Strojništvo                                | □Ostalo                            |
| menedžment                        | □Pravo                                      |                                    |

### KLJUČNE BESEDE ELSST

Izberite ključne besede ELSST, ki opišejo vsebine v raziskavi.

Ključne besede ELSST si lahko predhodno ogledate TUKAJ.

V Dataverse: Iz spustnega seznama izberite ključne besede ELSST tako, da pričnete s tipkanjem želene besede in izberete eno izmed opcij.

POZOR! Če želene ključne besede ni v seznamu, je ni možno dodati v besedišče ELSST, temveč jo vpišete pod naslednjo rubriko »KLJUČNE BESEDE ADP«.

S klikom na + na desni strani dodajate ključne besede v želenem vrstnem redu.

### KLJUČNE BESEDE ADP

*Izberite ali na novo dodajte ključne besede ADP, ki opišejo vsebine v raziskavi. Če ključne besede ni na seznamu, jo je mogoče dodati tako, da jo vpišete.* 

V Dataverse: Iz spustnega seznama izberite ključne besede tako, da pričnete s tipkanjem želene besede in izberete eno izmed opcij. Če ključne besede ni na seznamu, jo je mogoče dodati tako, da jo vpišete.

S klikom na + na desni strani dodajate ključne besede v želenem vrstnem redu.

### VSEBINSKO PODROČJE CESSDA

Označite tematske sklope oz. vsebinska področja, ki jih pokrivajo raziskovalni podatki.

V Dataverse: Iz spustnega seznama izberite tematski sklop.

Izberete lahko največ dve vsebinski področji.

#### VSEBINSKO PODROČJE CERIF

Izberite tematski sklop oz. vsebinsko področje iz klasifikacije CERIF, ki jih pokrivajo raziskovalni podatki.

Možno je izbrati eno vsebinsko področje.

V Dataverse: Iz spustnega seznama izberite tematski sklop.

#### VSEBINSKO PODROČJE ADP

Določi ADP in ni potrebno izpolnjevati.

#### OPOMBE

Dodatne pomembne informacije o raziskavi, ki jih ni mogoče vpisati drugam npr. o postopku čiščenja podatkov.

**Opišite metode, ki ste jih uporabili za »čiščenje« podatkov.** Primeri: preverjanje logične konsistentnosti odgovorov, preskoki, ali so odgovori znotraj predvidenih rangov, lektoriranje, transkripta itd. Ali ste pri tem uporabili kakšen program?

JEZIK Navedite jezik raziskave.

## 1.4 IZDELAVA RAZISKAVE

#### IZDELAVA RAZISKAVE

Vpišite osebo ali organizacijo, ki je nosilec raziskave, ki jo predajate.

POZOR: Če gre za samostojno raziskavo z lastnim financiranjem se v polje 'Priimek, Ime' vnese osebo, in polje institucija pusti prazno; Če gre za raziskavo, ki jo je izvedla organizacija, pa se pod 'Priimek, Ime' vnese institucijo, polje institucija pa pusti prazno.

Pri vnosu institucije vedno upoštevajte vrstni red univerza, fakulteta, center/oddelek. Velja tudi za vnos okrajšave (npr. UL FDV CDI)

V Dataverse: če je oseb ali organizacij več, jih s klikom na + na desni strani dodate v želenem vrstnem redu.

| PRIIMEK,<br>IME<br>Ime<br>organizacije<br>ali osebe, ki<br>je nosilec<br>raziskave. | INSTITUCIJA<br>Navedite<br>institucijo, ki<br>ji posameznik<br>pripada (če<br>obstaja). | OKRAJŠAVA<br>Navedite<br>okrajšavo<br>institucije<br>(npr. UL<br>ADP). | URL NASLOV<br>Navedite URL naslov<br>izdelovalca raziskave,<br>če obstaja. Vnesite<br>absolutni naslov, na<br>primer:<br><u>https://www.adp.fdv.uni</u><br><u>-lj.si</u> . | LOGOTIP<br>Navedite URL naslov<br>avtorja raziskave, če<br>obstaja. Vnesite<br>absolutni naslov, kjer<br>se nahaja logotip<br>proizvajalca, na primer<br><u>https://www.adp.fdv.uni-<br/>lj.si/static/img/logo-<br/>ADP18.png</u> . |
|-------------------------------------------------------------------------------------|-----------------------------------------------------------------------------------------|------------------------------------------------------------------------|----------------------------------------------------------------------------------------------------|----------------------------------------------------------------------------------------------------|
|                                                                                     |                                                                                         |                                                                        |                                                                                                    |                                                                                                    |
|                                                                                     |                                                                                         |                                                                        |                                                                                                    |                                                                                                    |

#### DATUM RAZISKAVE

Vpišite leto izvedbe raziskave. To sovpada z letom zbiranja podatkov. Če so se podatki zbirali v obdobju več let, se navede leto končanja zbiranja. npr. 2024.

#### KRAJ IZVEDBE RAZISKAVE

Vpišite lokacijo organizacije, pod okriljem katere je nastala raziskava oz. podatkovna datoteka. Primer: Ljubljana.

## 1.5 FINANČNA PODPORA

Informacije o finančni podpori.

V Dataverse: s klikom na + na desni strani dodajate financerja in št. projekta ali pogodbe ali naročilnice.

### FINANCER

Institucija, ki je financirala raziskavo. Če ste raziskavo financirali z lastnimi sredstvi, vpišite avtorja\_e raziskave, brez pripadnosti instituciji.

### ŠT. PROJEKTA ALI POGODBE ALI NAROČILNICE

Vpišite št. projekta ali pogodbe ali naročilnice.

Če ste raziskavo financirali z lastnimi sredstvi, vpišite »financiranje raziskave iz lastnih virov.«

Če ni št. projekta ali pogodbe ali naročilnice, vpišite »/«.

### **1.6 DISTRIBUCIJA**

DISTRIBUCIJA

Podatke distribuira ADP. Polje je predizpolnjeno.

DATUM OBJAVE

Datum objave raziskave izpolni ADP.

### 1.6.1 IZPOLNITEV METAPODATKOVNEGA OPISA

#### DAJALEC

Polje je predizpolnjeno – oseba, ki je izpolnila izjavo. Popravite v zapis institucije, če ne gre za raziskavo z lastnim financiranjem.

## **1.7 ZBIRANJE PODATKOV**

ČASOVNO POKRITJE

*Navedite časovno obdobje, na katerega se nanašajo podatki*. V večini primerov to sovpada z obdobjem zbiranja podatkov, včasih pa se podatki nanašajo na preteklost ali prihodnost. *Primeri: oktober 2016; 1939-1945; 2050 itd.* 

#### Če je datum začetka in konca enak, v obe okenci navedite enak datum.

ZAČETEK

Navedite začetni datum časovnega obdobja, na katerega se nanašajo podatki.

KONEC

Navedite končni datum časovnega obdobja, na katerega se nanašajo podatki.

#### ZBIRANJE PODATKOV\*

**Od kdaj do kdaj je potekalo zbiranje podatkov?** Primer: 22.-25. oktober 2016. Če datum zbiranja ni znan, navedite 2999.

Če je datum začetka in konca enak, v obe okenci navedite enak datum.

#### ZAČETEK\*

Navedite začetni datum zbiranja podatkov.

KONEC\*

Navedite končni datum zbiranja podatkov.

Drugo

#### **VRSTA PODATKOV**

Označite vrsto podatkov, zbranih v raziskavi. Izberite med ponujenimi možnostmi iz kontroliranega besedišča DDI – Vrsta podatkov.

V Dataverse: Izberite TERMIN iz kontroliranega besedišča. Izberete jih lahko več.

| □Številski      | □Video             |
|-----------------|--------------------|
| Besedilni       | □Programska oprema |
| ⊡Mirujoča slika | □Interaktivni vir  |
| □Geoprostorski  | □3D                |
| □Avdio          |                    |
|                 |                    |

### 1.8 PODATKI O SERIJI

Če je raziskava del ene ali več serij, izpolnite podatke o seriji.

#### **IME SERIJE**

Če je raziskava del ene ali več serij, navedite naziv serije.

#### **OPIS SERIJE**

# Pripravi kratek, generični opis serije, ki ga bomo vključili v opis vseh naslednjih raziskav v seriji.

Na kratko opišite vsebino serije (osnovna ideja in tematski sklopi/poglavja) in zgodovino serije (časovna izvedba, država/e, populacija, metodologija). Opišite morebitne spremembe in posebnosti v seriji. Če je širši opis serije javno objavljen, navedite, kje ga je mogoče najti (naslov publikacije, URL naslov).

## **1.9 DIGITALIZACIJA PODATKOV**

#### **IME PROGRAMA**

Navedite programsko opremo, ki ste jo uporabili pri izdelavi podatkovne datoteke.

V Dataverse: Iz spustnega seznama izberite program. S klikom na + na desni strani dodate več programov.

Če vašega programa ni na voljo, izberite 'Drugo'. Program nato navedite v polju »Opis zbiranja podatkov« (v sklopu »Metodologija«).

#### VERZIJA PROGRAMA

Navedite verzijo programske opreme, ki ste jo uporabili pri izdelavi podatkovne datoteke.

## 1.10 POVEZANE OBJAVE

Navedite publikacije, ki so nastale na podlagi teh podatkov oz. uporabljajo podatke iz te raziskave.

V Dataverse: S klikom na + na desni strani dodate več povezanih objav v želenem vrstnem redu.

#### CITAT

Navedite polno bibliografsko navedbo te povezane publikacije.

#### TIP IDENTIFIKATORJA

Iz seznama izberite vrsto trajnega identifikatorja, ki se uporablja za to objavo (npr. DOI).

#### V Dataverse: iz spustnega seznama izberite tip identifikatorja.

| □ark    | □eissn  | □lsid |
|---------|---------|-------|
| □arXiv  | □handle | □pmid |
| Dibcode | □isbn   | □purl |
| □cobiss | □issn   | □upc  |
| □doi    | □istc   | □url  |
| □ean13  | □lissn  | □urn  |

#### ŠTEVILKA ID

Trajni identifikator za izbrano vrsto identifikatorja. Pusti prazno.

#### **URL POVEZAVA**

Vpišite URL povezavo na spletno stran publikacije (npr. spletna stran revije, spletna stran arhiva, ki hrani publikacijo itd.).

### 1.11 POVEZANA GRADIVA

*Navedite vsa gradiva*, ki so povezana s to raziskavo, a jih ne predajate, saj so dostopna drugje.

V Dataverse: s klikom na + na desni strani dodate več povezanih gradiv v želenem vrstnem redu.

### CITAT

Navedite polno bibliografsko navedbo te povezane publikacije.

### TIP IDENTIFIKATORJA

Iz seznama izberite vrsto trajnega identifikatorja, ki se uporablja za to objavo (npr. DOI).

#### V Dataverse: iz spustnega seznama izberite tip identifikatorja.

| □ark     | □eissn  | □lsid |
|----------|---------|-------|
| □arXiv   | □handle | □pmid |
| □bibcode | □isbn   | □purl |
| □cobiss  | □issn   | □upc  |
| □doi     | □istc   | □url  |
| □ean13   | □lissn  | □urn  |

#### ŠTEVILKA ID

Trajni identifikator za izbrano vrsto identifikatorja. Pusti prazno.

### URL POVEZAVA

Vpišite URL povezavo na spletno stran publikacije (npr. spletna stran revije, spletna stran arhiva, ki hrani publikacijo itd.).

## 1.12 POVEZANE RAZISKAVE

*Navedite raziskave, ki so povezane s to raziskavo* in jih ne predajate, saj so dostopne drugje (na primer prejšnje raziskave na to temo).

V Dataverse: s klikom na + na desni strani dodate več povezanih raziskav v želenem vrstnem redu.

### CITAT

Navedite polno bibliografsko navedbo te povezane publikacije.

### TIP IDENTIFIKATORJA

Iz seznama izberite vrsto trajnega identifikatorja, ki se uporablja za to objavo (npr. DOI).

#### V Dataverse: iz spustnega seznama izberite tip identifikatorja.

| □ark     | □eissn  | □lsid |
|----------|---------|-------|
| □arXiv   | □handle | □pmid |
| □bibcode | □isbn   | □purl |
| □cobiss  | □issn   | □upc  |
| □doi     | □istc   | □url  |
| □ean13   | □lissn  | □urn  |

#### ŠTEVILKA ID

Trajni identifikator za izbrano vrsto identifikatorja. Pusti prazno.

#### **URL POVEZAVA**

Vpišite URL povezavo na spletno stran publikacije (npr. spletna stran revije, spletna stran arhiva, ki hrani publikacijo itd.).

## 1.13 OSTALA GRADIVA

*Navedite vsa ostala gradiva, ki bi lahko pripomogla k razumevanju vsebine te raziskave in jih ne predajate, saj so dostopna drugje.* 

V Dataverse: s klikom na + na desni strani dodate več povezanih gradiv v želenem vrstnem redu.

#### CITAT

Navedite polno bibliografsko navedbo te povezane publikacije.

#### TIP IDENTIFIKATORJA

Iz spustnega seznama izberite vrsto trajnega identifikatorja, ki se uporablja za to objavo (npr. DOI).

□ark □bibcode □doi □arXiv □cobiss □ean13

| □eissn  | □istc  | □purl |
|---------|--------|-------|
| □handle | □lissn | □upc  |
| □isbn   | □lsid  | □url  |
| □issn   | □pmid  | □urn  |

#### ŠTEVILKA ID

Trajni identifikator za izbrano vrsto identifikatorja. Pusti prazno.

#### **URL POVEZAVA**

Vpišite URL povezavo na spletno stran publikacije (npr. spletna stran revije, spletna stran arhiva, ki hrani publikacijo itd.).

## 1.14 VIRI PODATKOV

Izpolnite v primeru, ko ste v raziskavo vključili podatke (v celoti ali delno), ki so bili pridobljeni iz drugih objavljenih ali neobjavljenih virov, ne glede na format. Izberite med ponujenimi možnostmi iz kontroliranega besedišča DDI – <u>Viri podatkov</u>.

#### TERMIN

Izberite termin iz nadzorovanega besednjaka. Izberite jih lahko več.

#### V Dataverse: Vir izberite s spustnega seznama.

□Registri/ Zapisi/ Računi

□Registri/ Zapisi/ Računi: administrativni

□Registri/ Zapisi/ Računi: zgodovinski

□Registri/ Zapisi/ Računi: pravni

□Registri/ Zapisi/ Računi: zdravstveni/ klinični

□Registri/ Zapisi/ Računi: študijski/ sposobnosti

□Registri/ Zapisi/ Računi: ekonomski/ finančni

Registri/ Zapisi/ Računi: osebni

□Registri/ Zapisi/ Računi: volilni rezultati

Dogodki/ Interakcije

□Procesi

□Procesi: potek(i) dela

□Komunikacije

□Komunikacije: javne

□Komunikacije: medosebne

□Raziskovalni podatki

□Raziskovalni podatki: objavljeni

□Raziskovalni podatki: neobjavljeni □Populacijska skupina

□Biološki vzorci

 $\Box$ Geografsko območje

□Drugo

□Fizični predmeti

#### PRVOTNI VIR

Natančno navedite, kje je hranjen original uporabljenih podatkov, kako je dokumentiran in kako je mogoče dostopati do njega. Primer: Korošci pri Janežiču (1936). URN:NBN:SI:DOC-AVAEB09L na <u>https://www.dlib.si</u>.

#### ZNAČILNOSTI UPORABLJENIH VIROV

Navedite značilnosti uporabljenih virov.

#### DOKUMENTACIJA IN DOSTOP DO VIROV

Opišite dokumentacijo uporabljenih originalnih virov.

# 2. GEOGRAFSKI METAPODATKI

## 2.1 GEOGRAFSKO POKRITJE\*

Informacije o geografskem pokritju raziskave.

### DRŽAVA\*

Navedite državo ali države, ki jih zajemajo ali se nanašajo zbrani podatki.

#### V Dataverse: Državo izberite s spustnega seznama. V primeru več držav, jih v spustnem seznamu izberite več (ne uporabljajte +).

### OBČINA

Navedite občino/e, ki jo/jih zajemajo zbrani podatki.

V Dataverse: V primeru več občin, jih med seboj ločite z vejico.

#### MESTO

Navedite mesto/a, ki ga/jih zajemajo zbrani podatki.

V Dataverse: V primeru več mest, jih med seboj ločite z vejico.

### DRUGO

Navedite vse morebitne ostale informacije o geografskem pokritju zbranih podatkov.

## 2.2 NAJMANJŠA GEOGRAFSKA ENOTA

Je najmanjša »prostorska« enota, ki je v obliki spremenljivke vključena v podatkovno datoteko.

### TERMIN

Izberite termin iz nadzorovanega besednjaka. Izberete jih lahko več.

#### V Dataverse: Geografsko enoto izberite iz spustnega seznama.

| □Krajevna skupnost             | □Omrežna skupina                |
|--------------------------------|---------------------------------|
| □Naselje                       | □Regija                         |
| ⊡Volilni okraj                 | □Država                         |
| ⊡Kraj z lastno poštno številko | □Prostorske enote niso določene |
| □Občina                        | □Drugo                          |

## 2.3 ZEMLJEPISNA ŠIRINA IN DOLŽINA

Osnovni geometrijski opis za katerokoli raziskavo sta njena zemljepisna širina in dolžina. Zemljepisna širina in dolžina opisujeta zahodno in vzhodno zemljepisno dolžino ter severno in južno zemljepisno širino, kar predstavlja najboljši geografski opis izbranih podatkov. Vključitev tega elementa v opis raziskave ni obvezna, je pa zahtevana, če zbrani podatki vključujejo poligone.

### ZAHODNA ZEMLJEPISNA DOLŽINA

Najbolj zahodna koordinata, ki definira zemljepisno dolžino zbranih podatkov. Veljavne vrednosti se gibajo med -180,0 in 180,0 decimalnih stopinj.

### VZHODNA ZEMLJEPISNA DOLŽINA

Najbolj vzhodna koordinata, ki definira zemljepisno dolžino zbranih podatkov. Veljavne vrednosti se gibajo med -180,0 in 180,0 decimalnih stopinj.

### SEVERNA ZEMLJEPISNA ŠIRINA

Najbolj severna koordinata, ki definira zemljepisno širino zbranih podatkov. Veljavne vrednosti se gibajo med -90,0 in 90,0 decimalnih stopinj.

### JUŽNA ZEMLJEPISNA ŠIRINA

Najbolj južna koordinata, ki definira zemljepisno širino zbranih podatkov. Veljavne vrednosti se gibajo med -90,0 in 90,0 decimalnih stopinj.

# 3. METODOLOGIJA

## 3.1 ENOTA ZA ANALIZO

Označite primarno enoto analize. Izberite med ponujenimi možnostmi iz nadzorovanega besednjaka DDI – <u>Enota analize</u>.

#### TERMIN

Izberite termin iz nadzorovanega besednjaka. Izberete jih lahko več.

V Dataverse: Enoto za analizo izberite iz spustnega seznama.

#### Če izberete možnost »Drugo«, enoto navedite v polje »Opis zbiranja podatkov«.

| □Posameznik                 | ⊡Časovna enota                  |
|-----------------------------|---------------------------------|
| □Organizacija               | □Medijska enota                 |
| □Družina                    | ⊡Medijska enota: zvok           |
| □Družina: družina znotraj   | □Medijska enota: mirujoča slika |
| gospodinjstva               | □Medijska enota: besedilo       |
| Gospodinjstvo               | □Medijska enota: video          |
| □Bivalna enota              | □Skupina                        |
| □Dogodek/proces/dejavnost   |                                 |
| □Geografska enota           |                                 |
|                             | □Drugo                          |
| L Politicno-upravno opmocje |                                 |

### 3.2 POPULACIJA\*

**Opišite ciljno populacijo, ki jo pokrivajo podatki v datoteki.** Katere skupine oz. skupin niste mogli ali želeli vključiti in na kakšen način ste jih izključili? Primeri: na podlagi česa ste jih izključili, kakšne filtre ste uporabili itd.

#### VKLJUČENI\*

Opišite ciljno populacijo, ki jo pokrivajo podatki v datoteki.

### IZKLJUČENI

Opišite ciljno populacijo, ki ni bila vključena.

## **3.3 ČASOVNA OPREDELITEV PODATKOV**

Označite časovno metodo zbiranja podatkov, zbranih v raziskavi. Izberite med ponujenimi možnostmi iz nadzorovanega besednjaka DDI – <u>Časovna metoda</u>.

#### TERMIN

Izberite termin iz nadzorovanega besednjaka. Izberete jih lahko več.

#### V Dataverse: Časovno metodo izberite iz spustnega seznama.

| □Longitudinalno                                                                                   | □Longitudinalno: panel: intervalni |
|---------------------------------------------------------------------------------------------------|------------------------------------|
| □Longitudinalno: kohorte/na podlagi<br>dogodkov<br>□Longitudinalno: trendi/ponovljene<br>presečne | □Časovne vrste                     |
|                                                                                                   | □Časovne vrste: kontinuirane       |
|                                                                                                   | □Časovne vrste: diskretne          |
| □Longitudinalno: panel                                                                            | □Presečno                          |
| □Longitudinalno: panel: kontinuirani                                                              | □Presečno ad-hoc nadaljevalno      |
|                                                                                                   | Drugo                              |

## **3.4 ZBIRANJE PODATKOV**

**Navedite organizacijo, odgovorno za zbiranje in vnos podatkov.** Primer: Univerza v Ljubljani, Fakulteta za družbene vede, Center za raziskovanje javnega mnenja in množičnih komunikacij.

Če gre za samostojno zbiranje podatkov, potem navedite osebo/e, ki je/so bile odgovorne za zbiranje podatkov.

## 3.5 POGOSTOST ZBIRANJA PODATKOV

Navedite, kako pogosto ste zbirali podatke.

#### TERMIN

Izberite termin iz nadzorovanega besednjaka. Izberete jih lahko več.

#### V Dataverse: Pogostost zbiranja izberite s spustnega seznama.

V primeru enkratnega zbiranja označite »Se ne nanaša«. Če izberete možnost »Drugo«, pogostost navedite v polje »Opis zbiranja podatkov«.

| $\Box$ Vsaka dva tedna   |
|--------------------------|
| □Dvakrat mesečno         |
| $\Box$ Vsake tri tedne   |
| $\Box$ Vsake štiri tedne |
| □Mesečno                 |
| □Mesečno - občasno       |
| $\Box$ Vsaka dva meseca  |
| $\Box$ Vsake tri mesece  |
| □Trikrat letno           |
| □Dvakrat letno           |
| □Letno                   |
| □Letno - občasno         |
| $\Box$ Vsaki dve leti    |
| $\Box$ Vsaka tri leta    |
| ⊡Vsaka štiri leta        |
|                          |

| □Vsakih pet let           | □Neenakomerno |
|---------------------------|---------------|
| □Vsakih deset let         | □Drugo        |
| $\Box$ Vsakih dvajset let | □Nedoločeno   |
| Vsakih trideset let       | ⊡Se ne nanaša |

## 3.6 TIP VZORCA\*

Tip vzorca in vzorčnega načrta, uporabljenega za izbor enot za analizo. Izberite med ponujenimi možnostmi iz nadzorovanega besednjaka DDI – <u>Tip vzorčenja</u>.

#### TERMIN\*

Izberite termin iz nadzorovanega besednjaka. Izberete jih lahko več.

#### V Dataverse: Tip vzorca izberite iz spustnega seznama

| □Zajeta celotna populacija                          | □Verjetnostno: po skupinah:                |  |
|-----------------------------------------------------|--------------------------------------------|--|
| □Verjetnostno                                       | stratilicitano siucajno                    |  |
| □Verjetnostno: enostavno slučajno                   | ∐Verjetnostno: večstopenjsko               |  |
| □Verjetnostno: sistematično slučajno                | □Neverjetnostno                            |  |
| □Verietnostno: stratificirano                       | □Neverjetnostno: priložnostno              |  |
| □Verjetnostno: stratificirano:<br>proporcionalno    | □Neverjetnostno: namensko                  |  |
|                                                     | □Neverjetnostno: kvotno                    |  |
| □Verjetnostno: stratificirano:<br>disproporcionalno | □Neverjetnostno: s pomočjo<br>respondentov |  |
| Verietnostno: no skupinah                           | ⊡Mešano verietnostno in                    |  |
|                                                     | neverjetnostno                             |  |
| ⊔ verjetnostno: po skupinah:<br>enostavno slučajno  | □Drugo                                     |  |

#### TIP VZORCA - OPIS

*Natančneje opišite, kako je potekalo vzorčenje (opišite načrt in postopke izvedbe vzorčenja).* Za kvantitativne raziskave najdete primere opisov vzorčenj v poročilih, kot so ESS5 – 2010 Documentation Report edition 2.1 in CSES Module 3 – Design reports of specific country. Za kvalitativne raziskave si oglejte priporočila za vzorčenje in opis metod vzorčenja.

# 3.7 NAČIN ZBIRANJA PODATKOV\*

Navedite, kakšen način zbiranja podatkov ste uporabili v svoji raziskavi. Izberite med ponujenimi možnostmi iz nadzorovanega besednjaka DDI – <u>Metoda zbiranja podatkov</u>.

#### TERMIN\*

Izberite termin iz nadzorovanega besednjaka. Izberete jih lahko več.

#### V Dataverse: Način zbiranja podatkov izberite iz spustnega seznama.

□Intervju □Fokusna skupina v živo □Osebni intervju □Telefonska fokusna skupina Osebni intervju: CAPI/CAMI □ Spletna fokusna skupina Osebni intervju: PAPI □Samoizpolnjevanje zapisov in/ali dnevnikov □ Telefonski intervju □Samoizpolnjevanje zapisov in/ali □ Telefonski intervju: CATI dnevnikov: elektronska pošta □Intervju preko elektronske pošte □Samoizpolnjevanje zapisov in/ali dnevnikov: papir □ Spletni intervju □Samoizpolnjevanje zapisov in/ali □Vprašalnik za samoizpolnjevanje dnevnikov: spletno □Vprašalnik za samoizpolnjevanje: □ Opazovanje elektronska pošta □Opazovanje na terenu □Vprašalnik za samoizpolnjevanje: papirnati □Opazovanje na terenu z udeležbo □Vprašalnik za samoizpolnjevanje: □Opazovanje na terenu brez SMS/MMS udeležbe □Vprašalnik za samoizpolnjevanje: □Laboratorijsko opazovanje spletni □Laboratorijsko opazovanje z □Vprašalnik za samoizpolnjevanje: udeležbo računalniško podprti (CASI) □Laboratorijsko opazovanje brez Fokusna skupina udeležbe

| □Računalniško podprto opazovanje                                   | □Kodiranje vsebine                        |
|--------------------------------------------------------------------|-------------------------------------------|
| □Eksperiment                                                       | □Prepis                                   |
| □Laboratorijski eksperiment                                        | □Kompilacija/sinteza                      |
| □Terenski/intervencijski eksperiment                               | □Povzetek                                 |
| □Spletni eksperiment                                               | □Agregacija                               |
| □Snemanje                                                          | □Simulacija                               |
| □Snemanje: zaznavanje na daljavo                                   | □Merjenje in testiranje                   |
| □Avtomatizirano izvlačenje podatkov                                | ☐Meritve in testiranja v vzgoji in        |
| □Avtomatizirano izvlačenje podatkov:<br>iskanje preko API          | izobraževanju                             |
|                                                                    | □Meritve in testiranja fizičnih lastnosti |
| □Avtomatizirano izvlačenje podatkov:                               | □Meritve in testiranja psiholoških        |
| iskanje po zbirki podatkov                                         | lastnosti                                 |
| □Avtomatizirano izvlačenje podatkov:<br>luščenje podatkov s spleta | □Drugo                                    |

## 3.8 UPORABLJENI INŠTRUMENT

Tip inštrumenta, uporabljenega za zbiranje podatkov. Izberite med ponujenimi možnostmi iz nadzorovanega besednjaka DDI – <u>Tip instrumenta</u>.

### TERMIN

Izberite termin iz nadzorovanega besednjaka. Izberete jih lahko več.

V Dataverse: Inštrument izberite iz spustnega seznama. Če izberete drugo, inštrument navedite v polje »Opis zbiranja podatkov«.

| □Vprašalnik                                           | □Smernice za zbiranje podatkov:                                   |
|-------------------------------------------------------|-------------------------------------------------------------------|
| □Strukturiran vprašalnik                              | vodnik za samoizpolnjevanje                                       |
| □Polstrukturiran vprašalnik                           | □Smernice za zbiranje podatkov:<br>vodnik za zbiranje sekundarnih |
| □Nestrukturiran vprašalnik                            | podatkov                                                          |
| □Načrt intervjuja in/ali teme                         | □Naloge udeležencev                                               |
| □Smernice za zbiranje podatkov                        | □Tehnični inštrument(i)                                           |
| □Smernice za zbiranje podatkov:                       | □Programski zapis                                                 |
| vodnik za opazovanje                                  | □Drugo                                                            |
| □Smernice za zbiranje podatkov:<br>vodnik za razpravo |                                                                   |

### 3.9 OPIS SITUACIJE ZBIRANJA PODATKOV

Zabeležite vse informacije, za katere ocenjujete, da so pomembne za razumevanje načina zbiranja podatkov.

Primeri: informacije o usposabljanju anketarjev, sodelovanju respondentov, koliko so v povprečju trajali intervjuji, fokusne skupine, kako ste zbrali gradiva (npr. fotografije, spletne strani) itd. Po možnosti dodajte sklic na poročilo.

## 3.10 UKREP ZA ZMANJŠANJE MANJKAJOČIH PODATKOV

*Opišite, katere ukrepe ste uporabili, da bi zmanjšali število manjkajočih podatkov. Primeri: ponovni obisk, pripisovanje vrednosti, sprotne in kasnejše kontrole dela anketarjev itd.* 

## 3.11 UTEŽEVANJE

Če so bile uporabljene uteži, zabeležite razloge za njihovo uporabo, kriterijske spremenljivke in uporabljene postopke pri oblikovanju.

Če se ne nanaša na vašo raziskavo, pustite prazno.

### 3.12 OČIŠČEVANJE PODATKOV TERMIN

Izberite termin iz nadzorovanega besednjaka.

□Podatki so očiščeni.

□Podatki niso očiščeni.

□Ni informacij.

## 3.13 STOPNJA SODELOVANJA

Vpišite doseženo stopnjo sodelovanja pri raziskavi.

Primer: pri anketi Mladina 2000 je delež sodelovanja 70 %.

# 4. PREDAJA DATOTEK IN SPREMNIH GRADIV 4.1 PREDAJA

Na koncu metapodatkovnega opisa v Dataverse je prostor za predajo podatkovnih datotek in drugih gradiv.

Gradiva lahko iz svojega direktorija povlečete v označen prostor ali jih naložite s klikom na '+' levo zgoraj. Glej sliko.

| Datoteke                                                                                   |                                                             |  |
|--------------------------------------------------------------------------------------------|-------------------------------------------------------------|--|
| Za več informacij o podprtih oblikah datotek glejte Upor                                   | abniški vodič.                                              |  |
| Naložite s protokolom HTTP prek brskalnika 🔺                                               |                                                             |  |
| zberite datoteke ali jih povlecite in spustite v pripome<br>+ Izberi datoteke za dodajanje | oček za nalaganje.<br>Tukaj povlecite in spustite datoteke. |  |

Pozor! Pri nalaganju SPSS podatkovne datoteke je treba nujno izbrati ustrezni jezik prikaza, preden se vnos shrani. Če tega ne storite, je treba celotni vnos izbrisati in datoteko ponovno naložiti ter izpolniti metapodatke.

Postopek:

- naložimo datoteko \*.SAV
- v procesu vnašanja metapodatkov o datoteki na desni strani kliknemo na 3 vzporedne pikice, iz seznama izberemo "Napredne možnost prevzema" → "Izberite kodiranje jezika" → JužnoEvropsko → Srednjeevropsko (WIN-1250) → shrani spremembe

| tring rationers - 60 - Void ar uppeterske Pag                                                                                                    | ara ilosofima -                                                             | Batsko (SD-8859-1)<br>Batsko (SD-8859-13)<br>Batsko (Windows-1257)<br>Cirtica (SD-8859-5)<br>Cirtica (SD-88-111)<br>Cirtica (SD-88-1251)<br>Cirtica (Windows-1251)<br>Cirtica (MacCyrtilic) |
|----------------------------------------------------------------------------------------------------|-----------------------------------------------------------------------------|----------------------------------------------------------------------------------------------------|
| Kodiranje jezika<br>Kodiranje jezika<br>Izberile jezik, ki bo porabljen za kodiranje le podatkovne<br>datotniko SPSS (sav).<br>Trenutna izbira: UTF8 (privzeto) | *                                                                           | Critica/Ukrajnsko (MacUkrainan)<br>Critica (KOI8-R)<br>Critica/Ukrajnsko (KOI8-U)<br>Hrvaško (MacCroattan)<br>Romunsko (MacRomanian)<br>Romunsko (ISO-8659-16)                              |
| ative Con<br>alive Con<br>npr. emb<br>Shrani spremembe Prekka<br>in g. em                                                                                       | Zahodnoevropsko<br>Južnoenropejsko<br>Vzhodnoazijsko<br>Unicode<br>US-ASCII | Srednjeevropsko (ISO-8864-2)<br>Srednjeevropsko (Windows-1280)<br>Srednjeevropsko (MacCE)<br>Cirilica (IBM-855)                                                                             |

## 4.2 INFORMACIJE O DATOTEKAH in DOLOČITEV POGOJEV DELITVE

IME DATOTEKE

Se izpiše samodejno.

NASLOV IN LETO GRADIVA

Dopišite naslov raziskave in leto, ko je gradivo nastalo. Če gradivo nima svojega naslova vpišite naslov raziskave s pripisom vrste gradiva (Npr. Raziskava o sreči, 2024. Informacijsko pismo)

### AVTOR(JI) GRADIVA

Dopišite vse avtorje posameznega gradiva. V Dataverse: več avtorjev dodate s plusom na desni strani.

#### LETO GRADIVA

Dopišite leto, ko je gradivo nastalo.

#### **OPIS GRADIVA**

Dodajte opis gradiva.

### **VRSTA GRADIVA**

#### V Dataverse izberite vrsto gradiva iz spustnega seznama.

| Podatkovna datoteka                                                | ☐ Kodirna knjiga, seznam kod oz. katagoriji, čifrant |
|--------------------------------------------------------------------|------------------------------------------------------|
| Podatkovna datoteka (občutljivi podatki)                           | kalegorij, sirani                                    |
|                                                                    | Navodila anketirancu                                 |
| Vprašalnik ali drugi inštrument za<br>zbiranje podatkov            | □ Navodila za anketarje                              |
|                                                                    | □ Pokazne kartice                                    |
| <ul> <li>Primer informacijskega dokumenta<br/>ali pisma</li> </ul> | Poročilo, ki nastane neposredno po raziskavi         |
| Doktorat, magistrsko delo                                          | Protokol zbirania podatkov                           |
| 🗆 Dokumentarna oddaja                                              |                                                      |
| Dovoljenje naročnika za deljenje                                   | ☐ Publikacija (clanek, monografija,<br>drugo)        |
| podatkov                                                           | □ Zloženka                                           |
| Formularji o poteku raziskave                                      | □Drugo                                               |
| Izpis frekvenc vseh spremenljivk                                   |                                                      |

### NAČIN DELJENJA GRADIVA

V Dataverse izberite način deljenja iz spustnega seznama.

| Arhivski   | izvod  |
|------------|--------|
| 7 4111 914 | 12 VOU |

Vpogledni izvod

\*\*V primeru, da bo gradivo objavljeno v Zbirki ADP Dataverse, je za posamezno gradivo potrebno določiti še vrsto dostopa in licence.

#### **VRSTA DOSTOPA**

Označite 1 izmed možnosti.

□ Odprti dostop

- PUF Standardni dostop ob registraciji
- □ SUF Datoteka za raziskovalne namene
- □ ScUF Datoteka v varovanem okolju

#### LICENCA

Označite 1 izmed možnosti.

- CC0 1.0 Univerzalna
- CC BY 4.0 Priznanje avtorstva
- CC BY-NC 4.0 Priznanje avtorstva-Nekomercialno

#### OPOMBA

Dodatne pomembne informacije o raziskavi, ki jih ni bilo mogoče vpisati drugam. Tukaj navedete tudi informacijo o embargu datoteke. Primer: Embargo do \_datum.